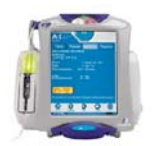

Symbiq Quick Tips-Alarms/Messages

## To clear <u>persistent</u> **PROXIMAL OCCLUSION** alarm (after troubleshooting the line for occlusion):

- Press Start to clear alarm
- Press Stop
- Press Load/Eject to open and close the cassette door (to reset pressures)
- Resume infusion

If the alarm persists:

- Stop the infusion, turn the pump off and back on
- When the new patient screen is displayed, Change *New Patient?* to **no** (and resume the infusion)

If the alarm persists:

• Change the tubing

## CHECK FLOWSTOP alarm when <u>Opening</u> Cassette Door:

Press Silence. Flowstop may have been bumped when removing it from door - check cassette and ensure flowstop is CLOSED

## CHECK FLOWSTOP alarm when Closing Cassette Door:

- Press Silence. Press Load/Eject button to open & close door
- Check cassette and ensure flowstop is CLOSED
- Check for closed clamps and open clamps, reload tubing (wait for door to close completely)
- Start infusion

### CHECK CASSETTE alarm:

- Press Alarm Tab at the bottom of the screen to clear the alarm message
- Press Load/Eject to open cassette door
- Ensure cassette is "seated" properly tug on tubing below cassette.
- <u>Allow door to close completely</u> before starting infusion

#### CHECK CASSETTE/Cassette Required Message:

- Typically happens when Start is pressed before door has completed closing cycle. Wait until LED light (above channel) has gone off before pushing Start.
- Press **OK** to message
- Press Start

## AIR-IN-LINE alarm:

- Press Silence. Disconnect from patient
- Remove cassette, open Flowstop, invert and tap to dislodge air bubbles
- Reprime set to remove air
- Close Flowstop & insert cassette back in pump, reconnect set to patient
- Restart infusion

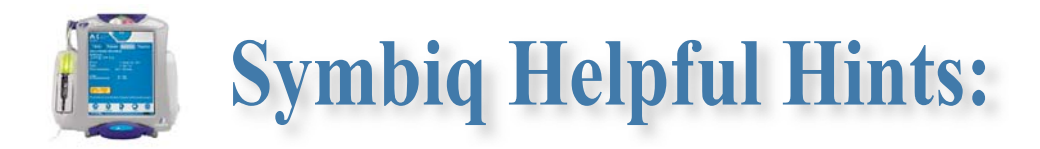

### Forced Shutdown Message:

- May be caused by ... Trying to turn pump off before door is closed
- Please ... Select "OK" and allow door to shut completely then turn pump off.
- \*\*\*DO NOT FORCE SHUTDOWN UNLESS ABSOLUTELY NECESSARY

#### Secondary Line Maximum Rate of 500 mL/hr:

 If an infusion was programmed for >500mL/hr on a secondary line, it would begin pulling from primary container (due to backcheck valve). The pump is preventing this situation from happening.

## PRIMING/CONNECTIONS:

- Ensure that cassette is inverted, flowstop (white piece) is open, tap, then <u>close flowstop when</u> <u>finished</u>.
- At same time you invert the cassette, <u>INVERT BACKCHECK valve and tap out air</u>; do the same with Clave ports.
- Priming set with vent for Glass bottles:
  - Ensure flowstop is closed.
    - o Insert spike into bottle
    - o Squeeze drip chamber
    - Open vent on piercing pin
    - o Open flowstop to prime
- Changing glass bottles:
  - **O** CLOSE VENT WHEN RE-SPIKING BOTTLE
  - o Spike new bottle
  - Squeeze drip chamber
  - $\circ \quad \text{Open vent on piercing pin} \\$
- <u>When connecting male tip to Clave port</u>, pull back collar, insert tip, push and turn. After the tip is securely seated, then luer on collar. If you are experiencing distal occlusions, check your connection. If a secondary is not running, check your connection.

# QUICKER SET UP:

- Press and hold On/Off button while bringing pump to patient room
- Can begin programming while pump is finishing self test (and opening and closing of doors)
- Load primed cassette. Once door has finished opening cycle (listen), can press Load/Eject button to close the door more quickly (quicker than waiting the 6 seconds for it to automatically close)
- FYI...Pump calibrates with cassette each time the door has been opened and closed (to ensure accurate delivery)

# STANDBY:

<u>Please use with caution:</u> Pump will not alarm to remind you it's in standby for 24 hours. Alternative to Standby: You can pause the infusion for a blood draw by pressing the Stop key and then silence the callback alarm if you get it.

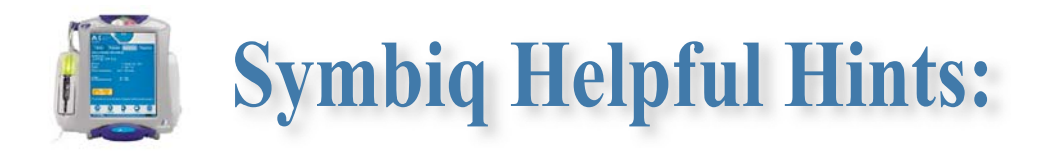

# HOW TO CLEAR A PROGRAM OR TURN 'A' CHANNEL OFF:

- Stop infusion
- Press Basic (if it's a program under the basic tab you want to clear)
- Press Clear button, press Continue to finish clearing program

# HOW TO CLEAR A PIGGYBACK PROGRAM AND RESUME PRIMARY INFUSION:

- Stop Piggyback infusion
- Must <u>clear piggyback program</u> to resume basic infusion
- Press Piggyback tab
- Press Clear button, press Continue to finish clearing program
- Press Basic tab to get back to Basic program
- Press Start

## \*\*\*CHANGING A PROGRAM PARAMETER IT IS IMPORTANT TO REMEMBER:

- If <u>VTBI is changed</u>, then <u>delivery time</u> will be changed
- If delivery time is changed, then VTBI will be changed
- The rate or dose will not change unless you access those fields and change them.
- Please look at <u>Confirmation Screen</u> parameters before starting an infusion.